## . Tutorial Bouton Smooth. par<u>Neil-D</u>

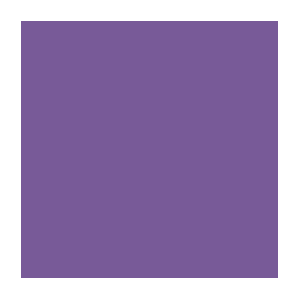

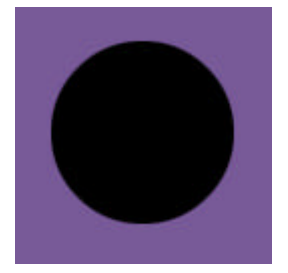

- Pour commencer, créez un nouveau doc (ctrl+n) ici c'est 128\*128.

- Donner lui une couleur, ici j'ai pris 120-90-152 le tout en mode RGB.

- Créez un nouveau calque (donner toujours un nom évocateur à vos calques).

- Faites ensuite une sélection ronde (M). Pour qu'elle soit bien ronde pressez Shift en même temps.

- Remplissez votre sélection en noir

- Sélectionnez votre calque avec le rond noir en cliquant dessus avec CTRL dans la palette des calques.

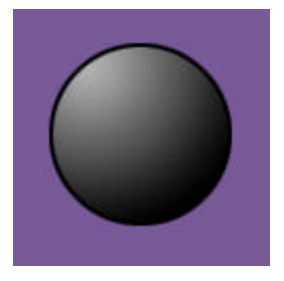

- Contratez de 2 pixels (select > Modify > Contract).

- Créez un nouveau calque.

- Réinitialisez vos couleurs en pressant D puis X pour que le blanc soit au-dessus, ensuite utilisez l'outil radial gradiant (G), puis remplissez d'en haut à gauche vers en bas à droite de votre sélection.

- Créez un nouveau calque.

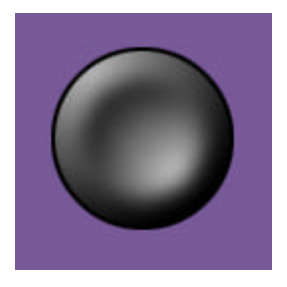

- Ensuite reprenez votre séléction d'avant et contractez-là de 5 pixels (select > Modify > Contract).

- Puis faites (D) réinitialisez vos couleurs.

- Ensuite, remplissez avec l'outil radial gradiant d'en haut à gauche vers en bas à droite.

- Puis donnez lui un petit coup de flou (filters > Blur > gaussian blur) avec une valeur de 5.

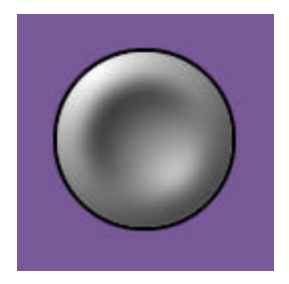

- Maintenant, toujours sur un nouveau calque et toujours avec votre sélection de départ (celle du rond noir ), contractez la de 2 pixels puis remplissez la de blanc.

- Pour finir, mais c'est optionnel, vous pouvez ajouter un contour avec une ombre interne pour donner l'impression de l'enfoncement

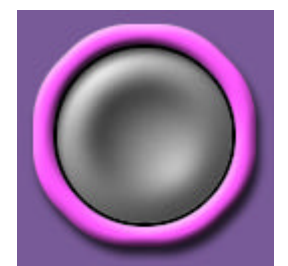

du bouton dans son contour.

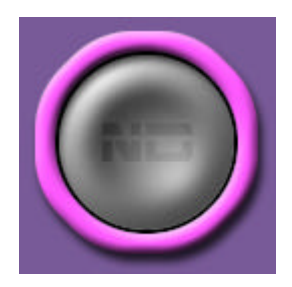

Et voila c'est fini ! Plus qu'à mettre du texte, une image ou rien mais ça c'est à vous de voir.

Vous pouvez consulter le tutorial offline en cliquant ici : tutorial\_btnsmooth.zip

[Neil-d].....

Ce tutorial a été créé par <u>Neil-D</u> - 2000.